| Click the link or         | Payments   Internal Revenue Service (irs.gov)                                         |         |                                                                                                    |                                                                                                    |                                                                                                    |                      |                             |               |        |
|---------------------------|---------------------------------------------------------------------------------------|---------|----------------------------------------------------------------------------------------------------|----------------------------------------------------------------------------------------------------|----------------------------------------------------------------------------------------------------|----------------------|-----------------------------|---------------|--------|
| Click Pay Now with Direct | <b>WIRS</b>                                                                           | File    | Pay                                                                                                    | Refunds                                                                                                    | Credits & Deductions                                                                                     | Forms & Instructions | Search Q                    |               |        |
| Рау                       | Maka                                                                                  |         |                                                                                                    |                                                                                                    |                                                                                                    |                      |                             |               |        |
|                           | Make a Payment                                                                        |         |                                                                                                    |                                                                                                    |                                                                                                    |                      |                             |               |        |
|                           |                                                                                       |         |                                                                                                    | English   <u>Español   中文 (简体)   中文 (繁體)</u>   한국어   Русский   <u>Tiếng Việt</u>   <u>Kreyòl ayisy</u> e                                                                                      |                                                                                                    |                      |                             |               |        |
|                           | Bank Account (Direct Pay)                                                             |         |                                                                                                    | We accept full and partial payments, including payments toward a payment plan (including installment agreement). Penalties and interest will continue to grow until you pay the full balance. |                                                                                                    |                      |                             |               |        |
|                           | Debit or Credit Card                                                                  |         | Pay Now                                                                                                    |                                                                                                    |                                                                                                    |                      |                             |               |        |
|                           | Your Online Account                                                                   |         | You'll need to confirm your identity before making a payment using pay now options. Make a payment today, or schedule a payment, without signing up for an IRS Online Account. Pay from your bank account, your Debit or Credit Card, or even with digital wallet. |                                                                                                    |                                                                                                    |                      |                             |               |        |
|                           | Business Tax Payment<br>(EFTPS)                                                       |         |                                                                                                    |                                                                                                    |                                                                                                    |                      |                             |               |        |
|                           | Payment Plan                                                                          |         | Pay from                                                                                                    | Your Bank Account                                                                                                    |                                                                                                    |                      |                             |               |        |
|                           | Tax Debt Help                                                                         |         |                                                                                                    |                                                                                                    | Individuals only. No registration required. No fees from IRS. Schedule payments up to a year in advance. |                      |                             |               |        |
|                           | Pay Now with Direct Pay                                                               |         |                                                                                                    |                                                                                                    |                                                                                                    |                      |                             |               |        |
|                           | Interest<br>Tax Withholding                                                           |         |                                                                                                    | Pay by Debit Card, Credit Card or Digital Wallet<br>For individuals and businesses (not for payroll tax deposits). Processing fees apply.                                                     |                                                                                                    |                      |                             |               |        |
|                           |                                                                                       |         |                                                                                                    |                                                                                                    |                                                                                                    |                      |                             | Foreign Elect | tronic |
| Click Make a Payment      | Use this sec                                                                          | ure ser | vice to                                                                                                    | nav vour t                                                                                                    | axes for Form 1040                                                                                       | ) series estimate    | d taxes or other associated |               |        |
|                           | forms directly from your checking or savings account at no cost to you.               |         |                                                                                                    |                                                                                                    |                                                                                                    |                      |                             |               |        |
|                           | ancety non your enceking of savings account at no cost to you.                        |         |                                                                                                    |                                                                                                    |                                                                                                    |                      |                             |               |        |
|                           |                                                                                       |         |                                                                                                    |                                                                                                    |                                                                                                    |                      |                             |               |        |
|                           | You can also view your payment history by accessing your online account with the IRS. |         |                                                                                                    |                                                                                                    |                                                                                                    |                      | with the IRS.               |               |        |
|                           |                                                                                       |         |                                                                                                    |                                                                                                    |                                                                                                    |                      |                             |               |        |
|                           | Mal                                                                                   | ke a Pa | aymen                                                                                                    | it 🗸                                                                                                    | Look Up                                                                                                  | o Payment            |                             |               |        |

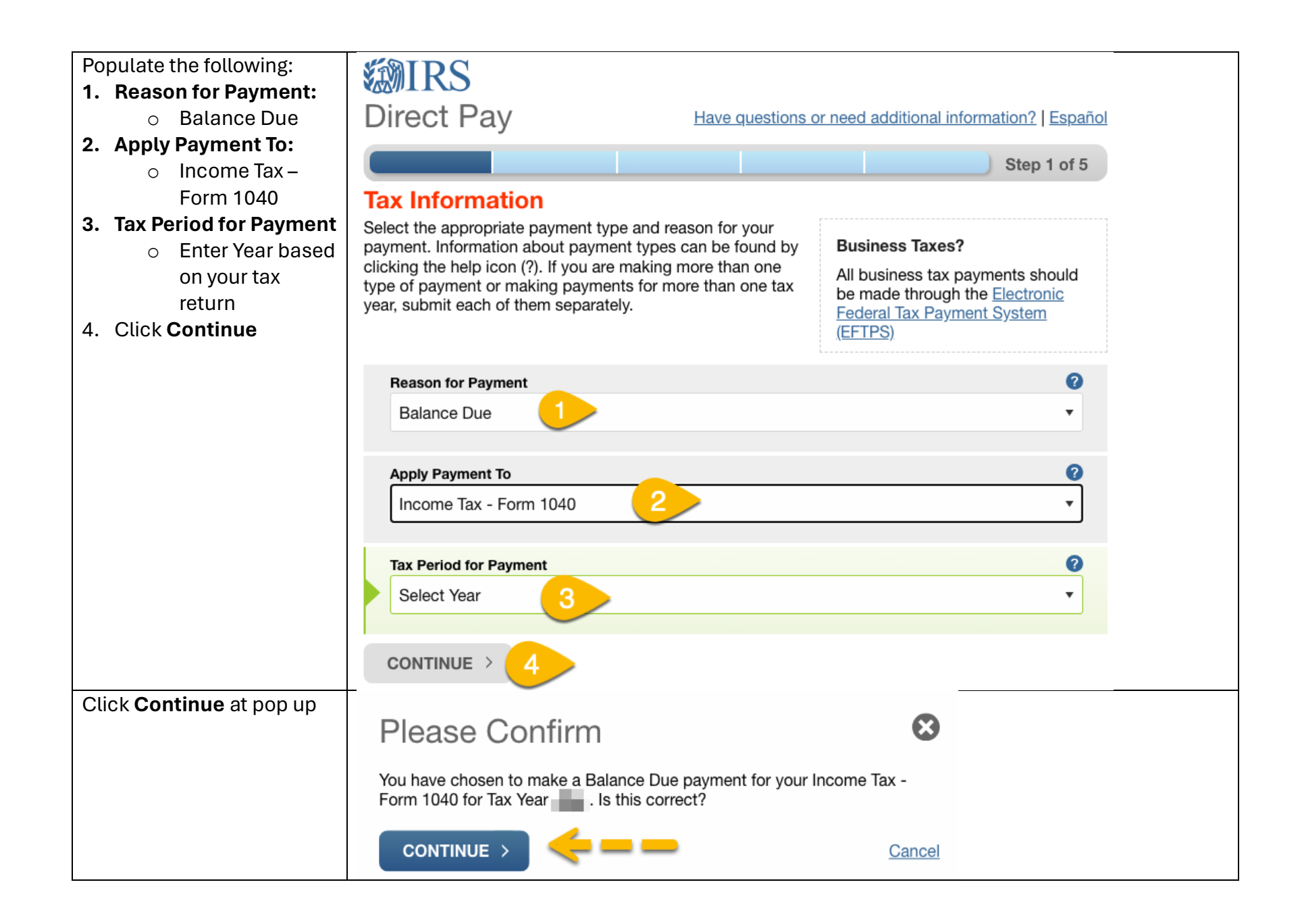

|                                                                    | _                                                                                                    |                                                |  |  |  |
|--------------------------------------------------------------------|----------------------------------------------------------------------------------------------------|------------------------------------------------|--|--|--|
| Using a <b>Prior Years</b> Return,                                 | MIRS                                                                                                    |                                                |  |  |  |
| Verify your identity.                                              |                                                                                                    |                                                |  |  |  |
|                                                                    | Direct Pay                                                                                                    | Have questions or need additional information? |  |  |  |
|                                                                    | Directray                                                                                                    | i                                              |  |  |  |
| $\sqrt{\text{SSN}}$                                                |                                                                                                    | Step 2 of 5                                    |  |  |  |
| √ DOB                                                              |                                                                                                    |                                                |  |  |  |
| Etc.                                                               | All fields with * are required.                                                                                                    |                                                |  |  |  |
| <ol> <li>Check the I accept box</li> <li>Click Continue</li> </ol> | Verify Identity                                                                                                    |                                                |  |  |  |
|                                                                    | Direct Pay verifies your identity using information from your 1040 filing history. Please provide the following information from a 1040 tax return you filed for one of the years listed in the Tax Year for Verification drop down menu. |                                                |  |  |  |
|                                                                    | Note: the Tax Year for Verification you enter here payment.                                                                                                    | does not have to match the tax year for your   |  |  |  |
|                                                                    | Tax Year for Verification * 🕜 🂦                                                                                                    |                                                |  |  |  |
|                                                                    | - · · · ·                                                                                                    |                                                |  |  |  |
|                                                                    |                                                                                                    |                                                |  |  |  |
|                                                                    | The information you enter must match the inform selected above.                                                                                                    | a on from your tax return for the tax year you |  |  |  |
|                                                                    | Filing Status *                                                                                                    |                                                |  |  |  |
|                                                                    | •                                                                                                    |                                                |  |  |  |
|                                                                    |                                                                                                    |                                                |  |  |  |
|                                                                    | First Name *                                                                                                    |                                                |  |  |  |
|                                                                    |                                                                                                    |                                                |  |  |  |
|                                                                    | Last Name *                                                                                                    |                                                |  |  |  |
|                                                                    |                                                                                                    |                                                |  |  |  |
|                                                                    |                                                                                                    |                                                |  |  |  |
|                                                                    | Confirm Last Name *                                                                                                    |                                                |  |  |  |
|                                                                    |                                                                                                    |                                                |  |  |  |
|                                                                    |                                                                                                    |                                                |  |  |  |
|                                                                    | SSN or ITIN *<br>(example: 000112222) 2                                                                                                    |                                                |  |  |  |
|                                                                    |                                                                                                    |                                                |  |  |  |
|                                                                    |                                                                                                    |                                                |  |  |  |

| Confirm SSN or ITIN *                                                                         |
|-----------------------------------------------------------------------------------------------|
| Date of Birth *                                                                               |
| Country of Residence *                                                                        |
| United States                                                                                 |
| Street Address (from the tax year selected above)                                             |
| Apt/Suite/Other                                                                               |
| P.O. Box                                                                                      |
| City *                                                                                        |
| State/US Territory * Zip Code *                                                               |
| Cy Act and Paperwork Reduction Act     I accept the Privacy Act and Paperwork Reduction Act.* |
| < PREVIOUS 2 CONTINUE >                                                                       |

| 1. Verify Signed in Name | Signed in as:                                                                                                    |
|--------------------------|----------------------------------------------------------------------------------------------------|
| 2. Enter payment info    |                                                                                                    |
| 3. Click Continue        | Direct Pay <i>Have guestions or need additional information?</i>                                                                                                    |
|                          | Step 3 of 5                                                                                                    |
|                          | All fields are required.                                                                                                    |
|                          | Your Payment Information                                                                                                    |
|                          | Please enter and confirm the payment amount below.                                                                                                    |
|                          | Select a date for your payment to be processed. The payment date elected is the date you will get credit for the payment although the payment may settle on a future date.                                                                                                    |
|                          | Payment Amount (example: 12345.00)                                                                                                    |
|                          | \$                                                                                                    |
|                          | Confirm Payment Amount                                                                                                    |
|                          | s <u>2</u>                                                                                                    |
|                          | Payment Date (within 365 days)                                                                                                    |
|                          | 05-08-2024                                                                                                    |
|                          | Your Bank Account Information                                                                                                    |
|                          | Routing Number (example: 123456789)                                                                                                    |
|                          |                                                                                                    |
|                          | Account Number                                                                                                    |
|                          | 1:000000000;: 00000000;:                                                                                                    |
|                          | Confirm Account Number ROUTING ACCOUNT                                                                                                    |
|                          |                                                                                                    |
|                          | Account Type                                                                                                    |
|                          | Checking                                                                                                    |
|                          | Email Confirmation Notifications                                                                                                    |
|                          |                                                                                                    |
|                          | <ul> <li>I would like to receive email confirmation notifications and agree to the Email Terms of<br/>Service.</li> </ul>                                                                                                    |
|                          | Email Address                                                                                                    |
|                          | (example: jsmith@domain.com)                                                                                                    |
|                          |                                                                                                    |
|                          | Confirm Email Address                                                                                                    |
|                          |                                                                                                    |
|                          | The IRS continues to remind taxpayers to watch out for <u>email schemes</u> . Taxpayers will only receive an<br>email from IRS Direct Pay if they have opted in to receive notifications during the payment process.<br>Report all unsolicited email claiming to be from the IRS or an IRS-related function to <u>phishing@irs.gov</u> . |
|                          | < PREVIOUS CONTINUE > Cancel                                                                                                    |

| Follow the remaining      |  |
|---------------------------|--|
| instructions              |  |
| Save/Print a copy of your |  |
| payment                   |  |